## Wi-Fi設定方法 (android)

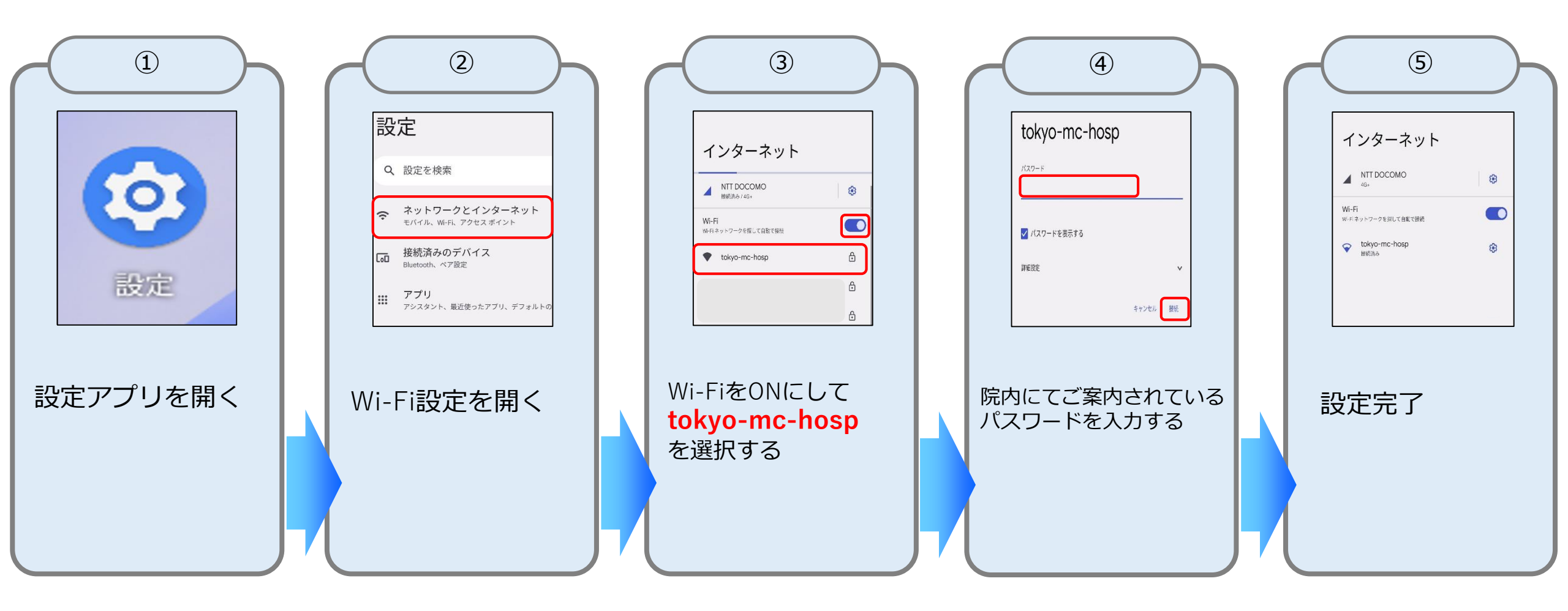

## Wi-Fi設定方法 (iOS)

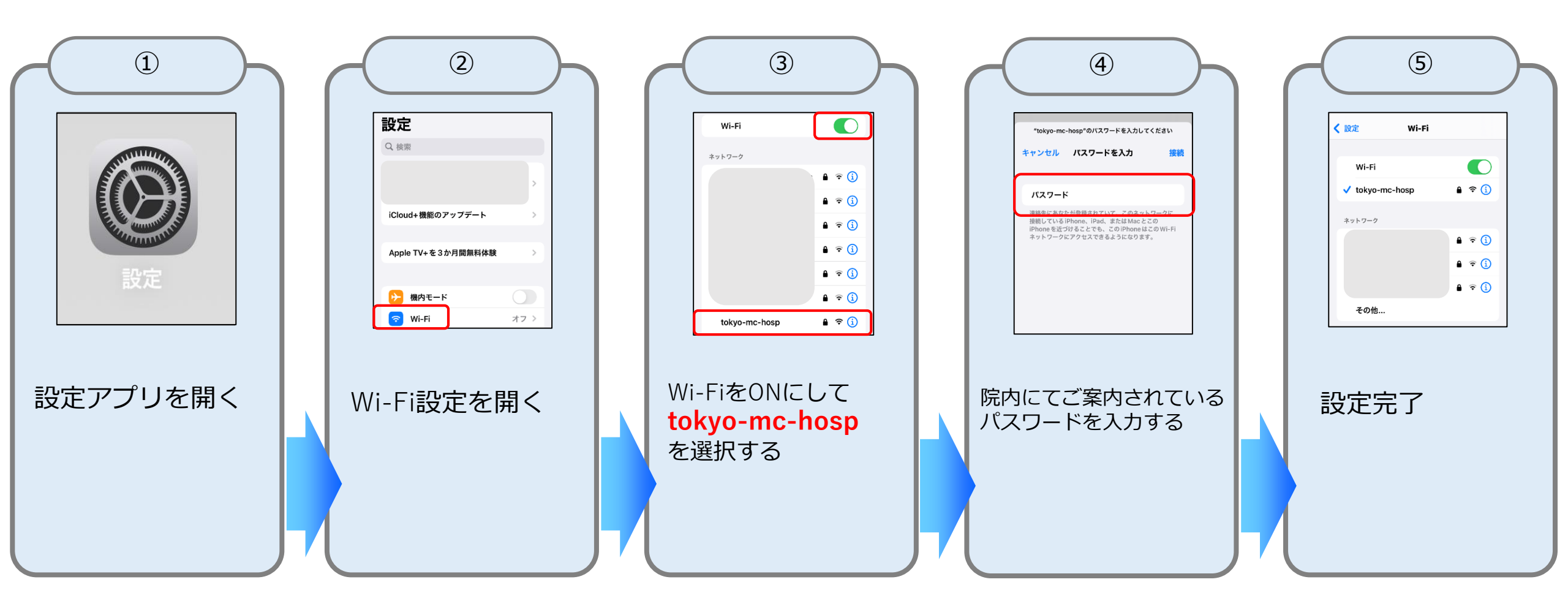